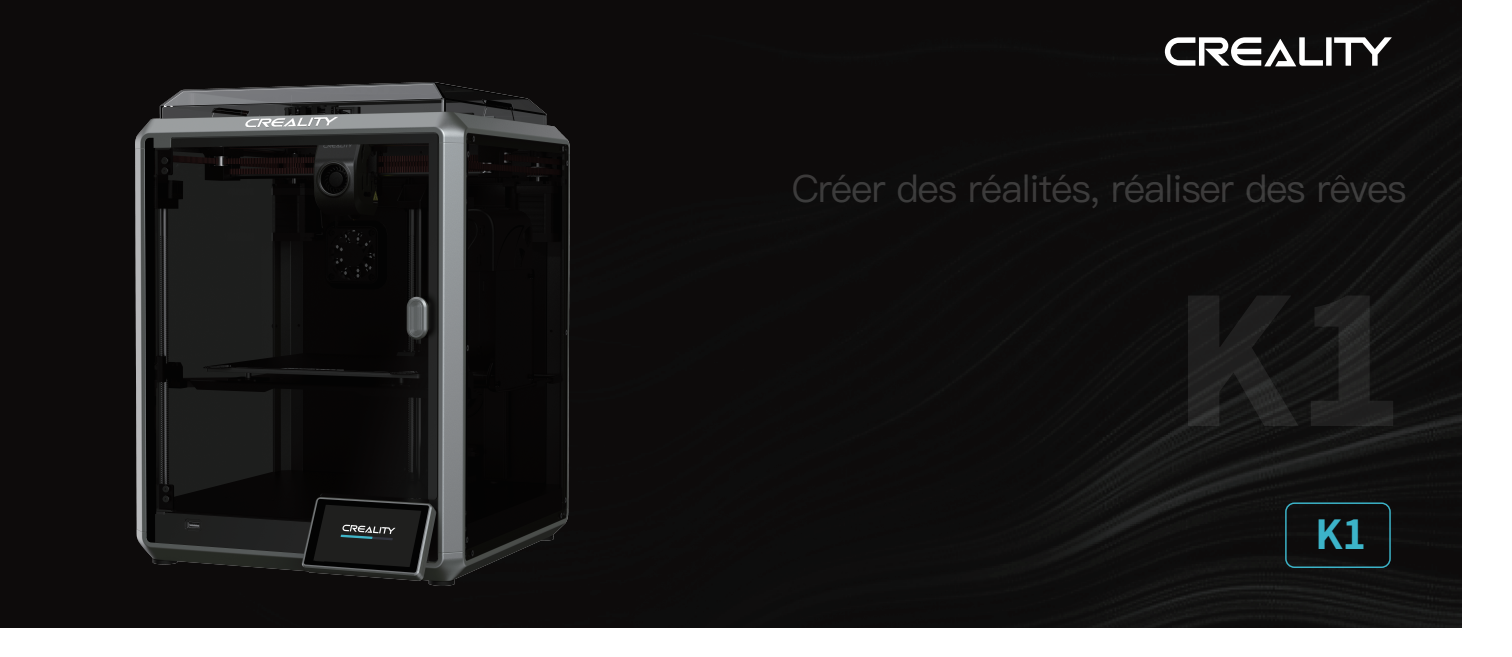

# Manuel d'utilisation de l'imprimante 3D

V1.3

## À nos chers utilisateurs

Merci d'avoir choisi Creality. Pour votre commodité, veuillez lire ce manuel d'utilisation avant de commencer et suivez attentivement les instructions fournies. Creality est toujours prêt à vous fournir des services de haute qualité. Si vous rencontrez des problèmes ou avez des questions lors de l'utilisation de nos produits, veuillez utili Pour améliorer encore votre expérience utilisateur, vous pouvez ser les coordonnées à la fin de ce manuel pour nous contacter. en savoir plus sur nos appareils via les méthodes suivantes : Manuel d'utilisation : Vous pouvez trouver des instructions et des vidéos sur la carte mémoire fournie avec l'imprimante. Vous pouvez également visiter notre site Web officiel (www.creality.com) pour trouver des informations concernant les logiciels, le matériel, les coordonnées de contact, les instructions de l'appareil, les informations de garantie de l'appareil, etc.

## Mode d'emploi

| 100 |                                                                                                    |
|-----|----------------------------------------------------------------------------------------------------|
|     | N'utilisez pas cette imprimante par des méthodes ou des opérations qui ne sont pas décrites dans ce manuel. Cela pourrait entraîner des blessures accidentelles ou des dommages matériels.                                                                                                    |
|     | Ne placez pas cette imprimante à proximité de matériaux inflammables, de matériaux explosifs ou de sources de forte chaleur. Veuillez placer cette imprimante dans un environnement ventilé, frais et peu poussiéreux.                                                                                                    |
|     | 3 Ne placez pas cette imprimante dans un environnement vibrant ou instable, car la qualité d'impression sera compromise lorsque l'imprimante tremble.                                                                                                    |
|     | 4 Veuillez utiliser le filament recommandé par le fabricant, sinon la buse peut se boucher ou l'imprimante peut être endommagée.                                                                                                    |
|     | Veuillez utiliser le cordon d'alimentation fourni avec l'imprimante et ne pas utiliser le cordon d'alimentation d'autres produits. La fiche d'alimentation doit etre branchée dans une prise atrois trous avec un fil de terre.                                                                                                    |
|     | <sup>6</sup> Ne touchez pas la buse ou le plateau chauffant lorsque l'imprimante est en marche, sinon vous pourriez vous brûler.                                                                                                    |
|     | Ne portez pas de gants ou d'accessoires lors de l'utilisation de l'imprimante, sinon les pieces mobiles peuvent provoquer des blessures accidentelles, notamment des coupures et des lacérations.                                                                                                    |
|     | B Une fois le processus d'impression terminé, veuillez utiliser les outils pour nettoyer le filament sur la buse pendant ue la buse est encore chaude. Ne touchez pas la buse avec vos mains lors du nettoyage, cela pourrait entraîner des brûlures aux mains.                                                                                                    |
|     | Veuillez nettoyer régulièrement le corps de l'imprimante avec un chiffon sec lorsque l'alimentation est coupée et éliminez la poussière, les matériaux d'impression collés et les corps étrangers sur les rails de guidage.                                                                                                    |
| 1   | 0 Les enfants de moins de 10 ans ne doivent pas utiliser cette imprimante sans la surveillance d'un adulte afin d'éviter les blessures accidentelles.                                                                                                    |
| 1   | Les utilisateurs doivent respecter les lois et réglementations du pays et de la région où se trouve l'équipement (lieu d'utilisation), respecter l'éthique professionnelle<br>ainsi que les obligations de sécurité. L'utilisation de nos produits ou équipements à des fins illégales est strictement interdite. Notre société n'est pas responsable<br>des responsabilités légales pertinentes de toutcontrevenant. |
| 1   | 2 Conseil : Ne pas brancher ou débrancher les fils en charge.                                                                                                    |

#### Table des matières

| 1. À propos de l'appareil ·····              |       |
|----------------------------------------------|-------|
| 1.1 À propos de l'imprimante ·····           |       |
| 1.2 Caractéristiques de l'appareil           | 02–02 |
| 1.3 Contenu de l'emballage                   |       |
| 2. Déballage ·····                           |       |
| 2.1 Étapes de déballage                      |       |
| 2.2 Montez le produit ·····                  |       |
| 2.3 Guide de mise sous tension               |       |
| 3. À propos de l'interface utilisateur ····· |       |
| 3.1 Principale, Préparer                     |       |
| 3.2 Fichiers ·····                           |       |
| 3.3 Accorder、 Prendre en charge ·····        |       |
| 4. Première impression                       |       |
| 4.1 Impression d'une clé USB ······          |       |
| 4.2 Impression en réseau local               |       |
| 5. Spécification fonctionnelle               |       |
| 5.1 Extruder、Rétracter                       |       |
| 6. Conseils et entretien courant             |       |
| 6.1 Éléments d'entretien                     |       |
| 6.2 Précautions pour l'impression            |       |

# 1. À propos de l'appareil

#### 1.1 À propos de l'imprimante

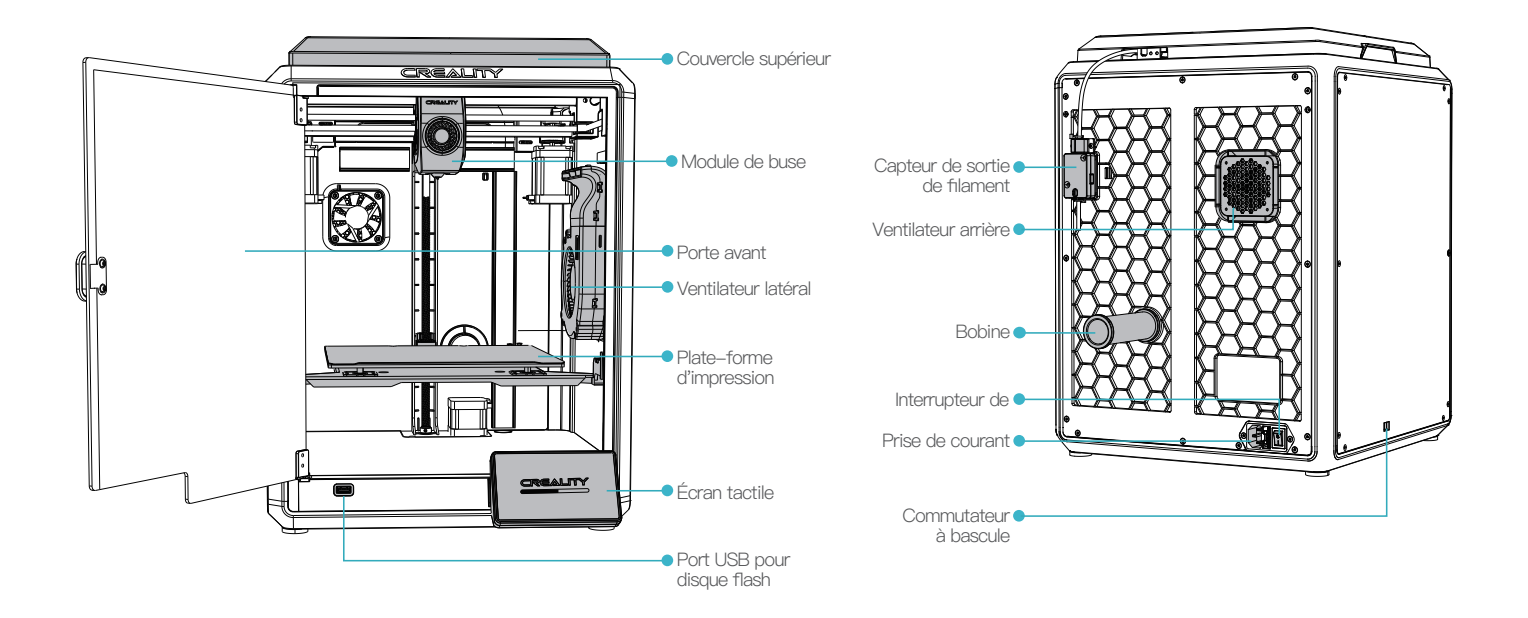

# 1. À propos de l'appareil

# 1.2 Caractéristiques de l'appareil

| Paramètres de base                          |                                             |  |  |  |
|---------------------------------------------|---------------------------------------------|--|--|--|
| Modèle de produit                           | K1                                          |  |  |  |
| Dimensions                                  | 355*355*480mm                               |  |  |  |
| Poids de la machine                         | 12.5kg                                      |  |  |  |
| Max. Dimensions de la construction          | 220*220*250mm                               |  |  |  |
| Technologie d'impression                    | FDM                                         |  |  |  |
| Tension nominale                            | 100-120V~/200-240V~, 50/60Hz                |  |  |  |
| Puissance nominale                          | 350W                                        |  |  |  |
| Température ambiante                        | 10°C-30°C / 50°F-86°F                       |  |  |  |
| Extrudeuse                                  | Sprite Direct Drive                         |  |  |  |
| Filament supporté                           | PLA/TPU/PETG/ABS/PET/Carbon                 |  |  |  |
| Température max. Température du lit chauffé | 100°C                                       |  |  |  |
| Température max. Température de la buse     | 300°C                                       |  |  |  |
| Écran                                       | Écran tactile de 4,3 pouces                 |  |  |  |
| Méthode d'impression                        | Disque Flash USB/Impression en réseau local |  |  |  |
| Récupération en cas de perte d'alimentation | Oui                                         |  |  |  |
| Détection de filament                       | Oui                                         |  |  |  |
| Mise à niveau automatique                   | Oui                                         |  |  |  |

# 1. À propos de l'appareil

#### 1.3 Contenu de l'emballage

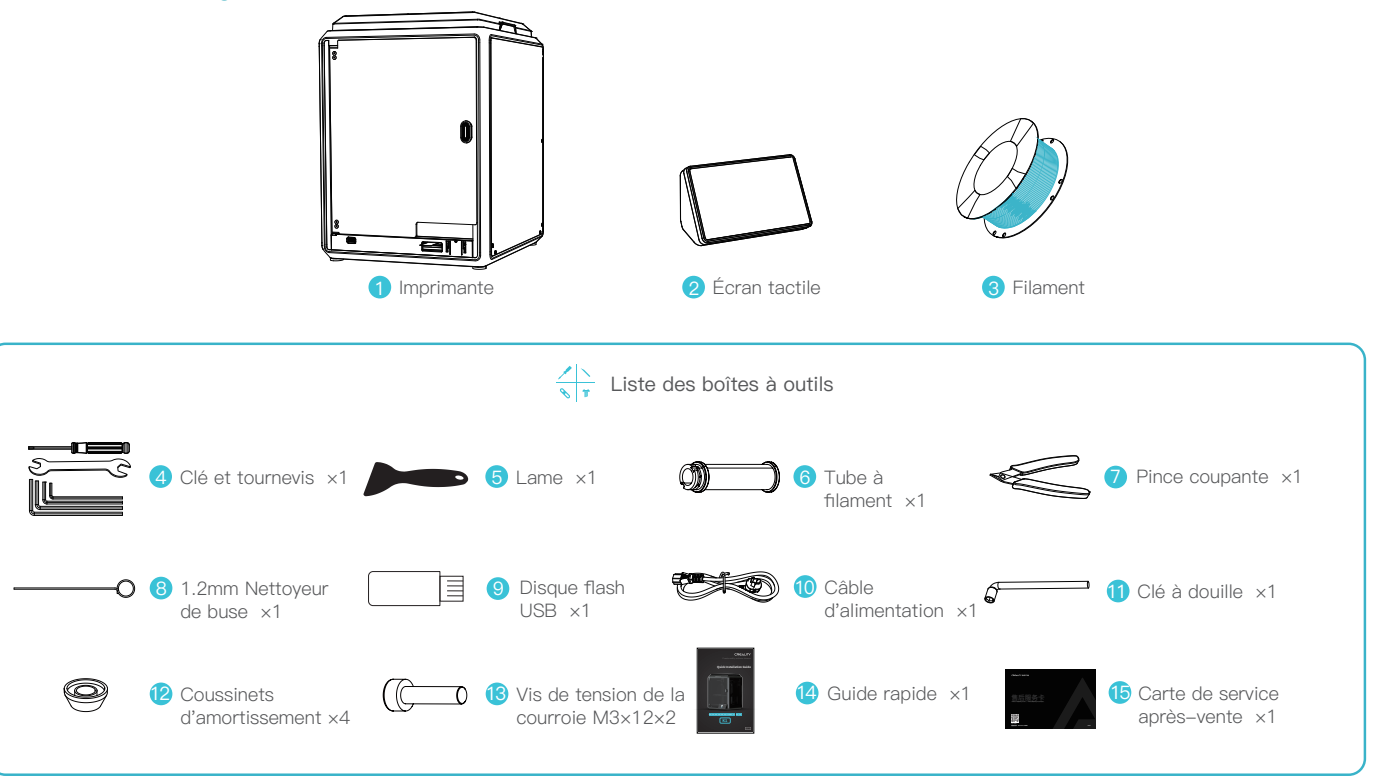

Astuces: les accessoires susmentionnés ne sont donnés qu'à titre indicatif. Veuillez vous référer aux accessoires physiques !

# 2.1 Étapes de déballage

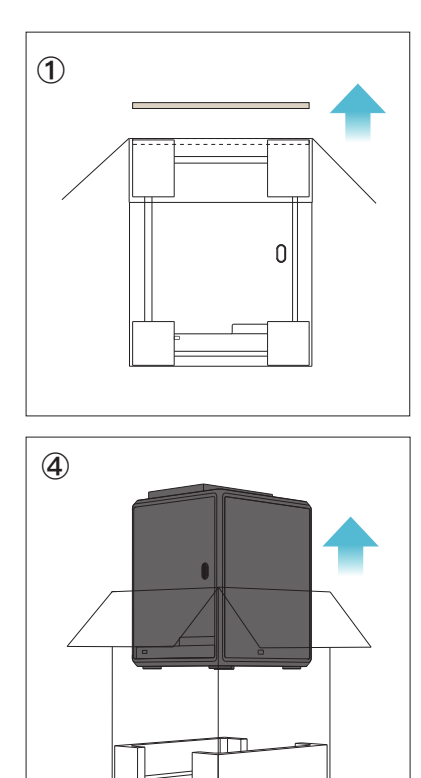

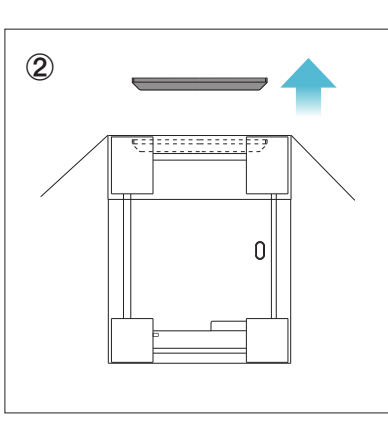

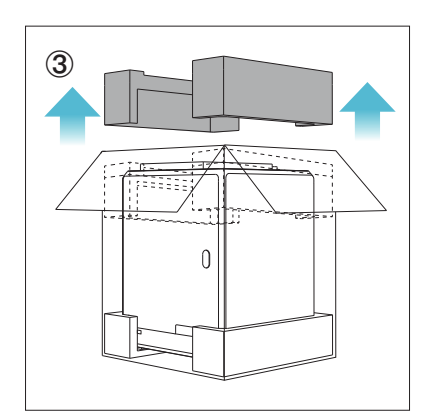

S
Petirez le cordon d'alimentation;
Déplacez la chaîne sur le côté dans la direction indiquée par la flèche;
Enfin, prenez la mousse grise comme indiqué.

# 2.1 Étapes de déballage

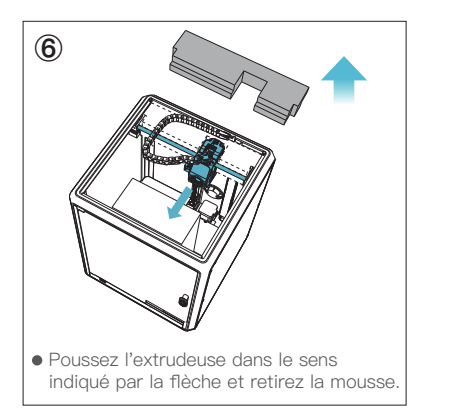

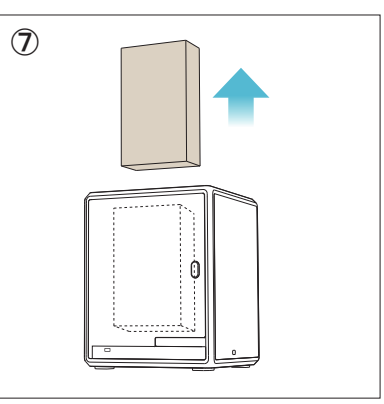

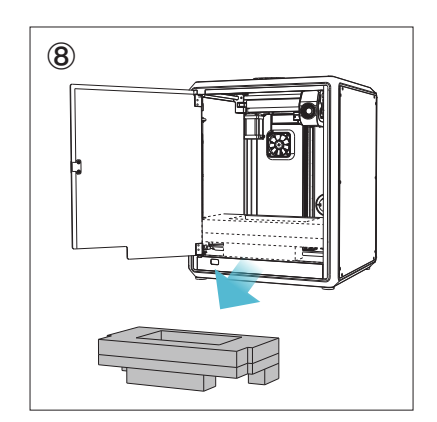

#### 2.2 Montez le produit

① Sortez l'écran tactile de la boîte à outils et connectez-le au câble plat qui part de la base, comme indiqué sur la figure A. Puis enclenchez l'écran tactile dans la fente de la plaque de base, comme indiqué sur la figure B. (L'orientation est celle qui apparaît sur la figure; dans le cas contraire, l'interface de l'écran risque d'être endommagée).

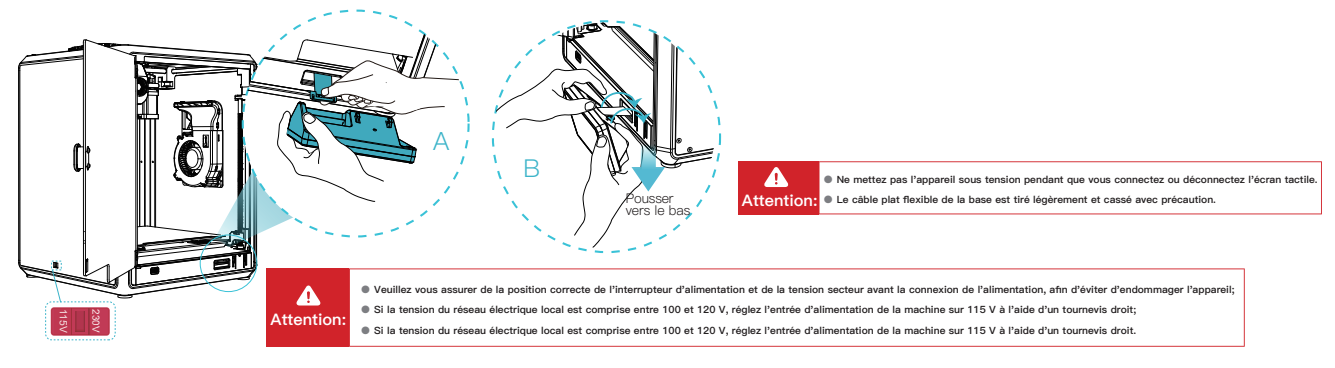

② A: Connexion et mise sous tension.
 B: Installer le barillet de matériau.

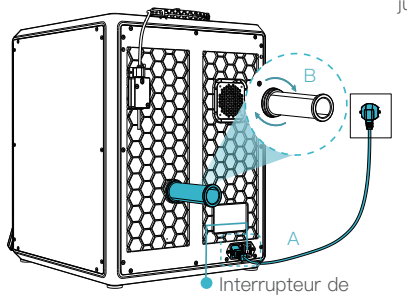

③ Charger les filaments. (Insérer les filaments dans la partie la plus profonde du tube en téflon jusqu'à ce qu'il ne puisse plus progresser).

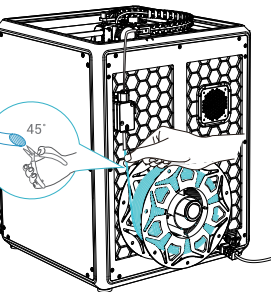

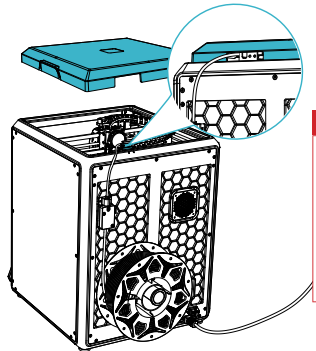

4 Installer le couvercle supérieur.

#### Attention:

1. Lorsque vous effectuez l'impression de filaments à faible température, tels que les filaments PLA et flexibles, retirez le couvercle supérieur absolument effacé lorsque la température de la pièce depases 070: Effectuez l'impression de filaments à point de fusion élevé tels que les filaments non-PLA et non flexibles, veillez à garder la température de la chambre de formage avec le couvercie d'effacement fermé afin d'éviter que le moule ne se filsaure.

>>>

#### 2.2 Montez le produit

(5) Sélectionnez une langue et cliquez sur « Suivant », Retirez les trois vis a, b et c selon la position indiquée par la flèche jaune.puis cliquez sur « Oui ».

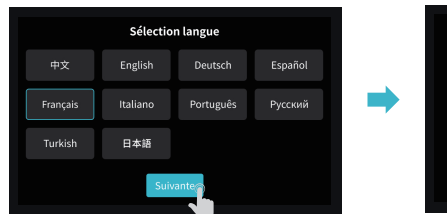

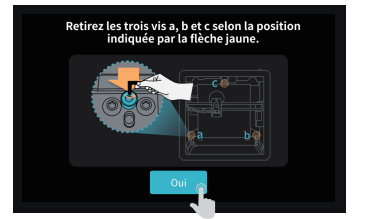

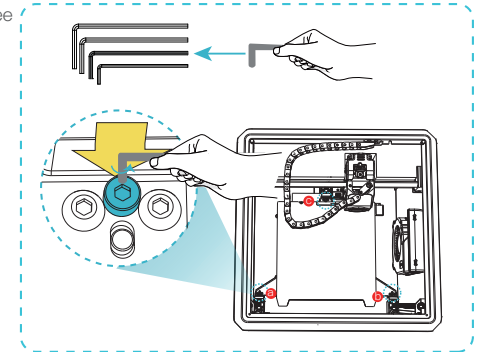

6 Veillez à ce que le cube bleu du diagramme ne soit pas encombré de débris et cliquez sur « Oui ».

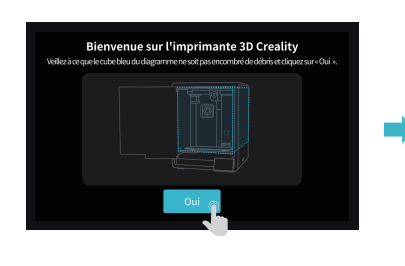

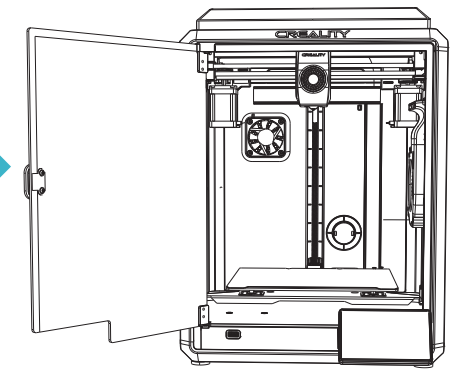

#### 2.3 Guide de mise sous tension

calibrer la plate-forme régulièrement.

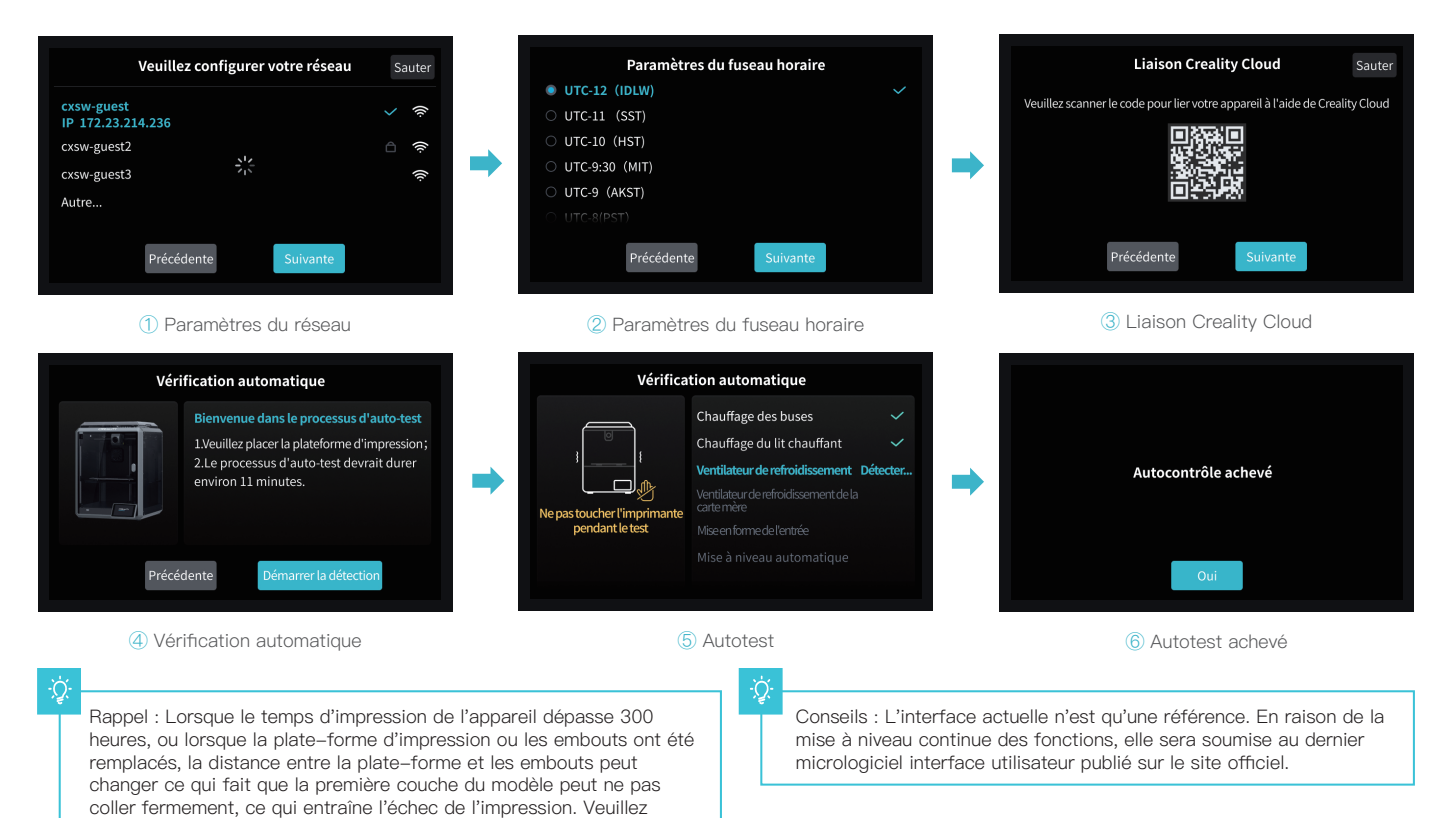

 $\langle \langle \langle \cdot \rangle \rangle$ 

# 3. À propos de l'interface utilisateur

#### 3.1 Principale、 Préparer

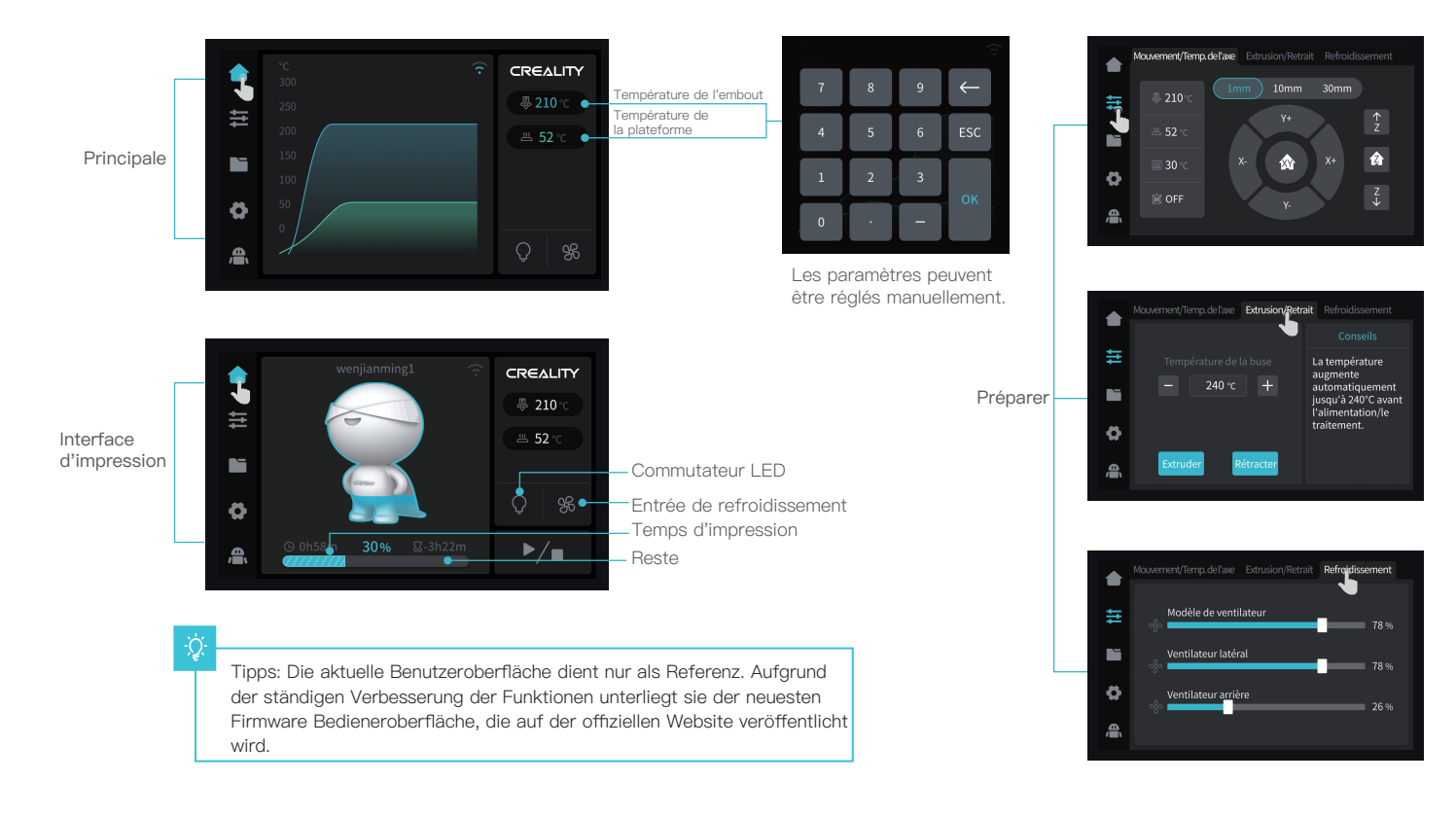

# 3. À propos de l'interface utilisateur

#### **3.2 Fichiers**

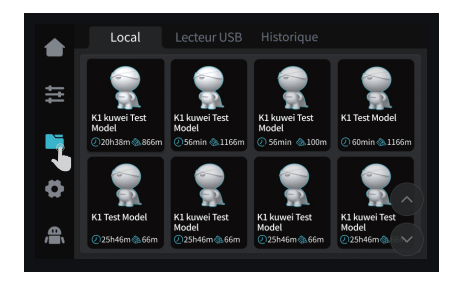

1 Modèle local

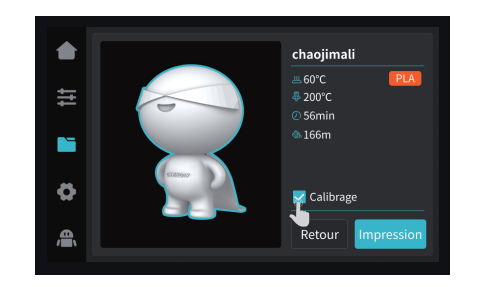

Astuces: Choisir le calibrage de l'impression peut améliorer la qualité de l'impression

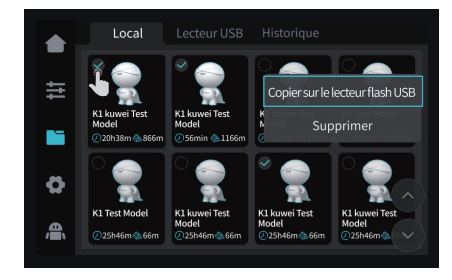

② Appuyer et tenir sur le modèle pour le multi-sélectionner et le copier sur un disque flash USB.

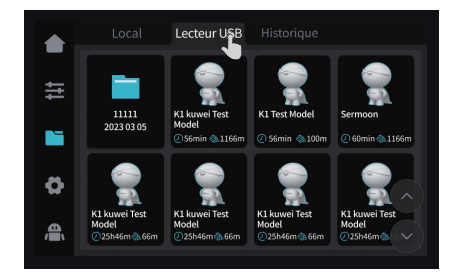

 
 Local
 Lecteur USB
 Historique

 Nom du fichier
 Temps de démarrage
 emps total
 Statut de lécan

 Image: Statut de lecteur USB
 Pawnc22coo...d
 2023/03/07 11:36
 10h30m
 X

 Image: Statut de lecteur USB
 Pawnc22coo...d
 2023/03/07 11:36
 10h30m
 X

 Image: Statut de lecteur USB
 Pawnnnde
 2023/03/07 10:35
 10h30m
 X

 Image: Statut de lecteur USB
 Pawnsmg
 2023/03/07 09:36
 10h30m
 X

Conseils: L'interface actuelle n'est qu'une référence. En raison de la mise à niveau continue des fonctions, elle sera soumise au dernier micrologiciel interface utilisateur publié sur le site officiel.

÷Ċ

③ Modèle du disque flash USB

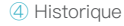

# 3. À propos de l'interface utilisateur

#### 3.3 Accorder、 Prendre en charge

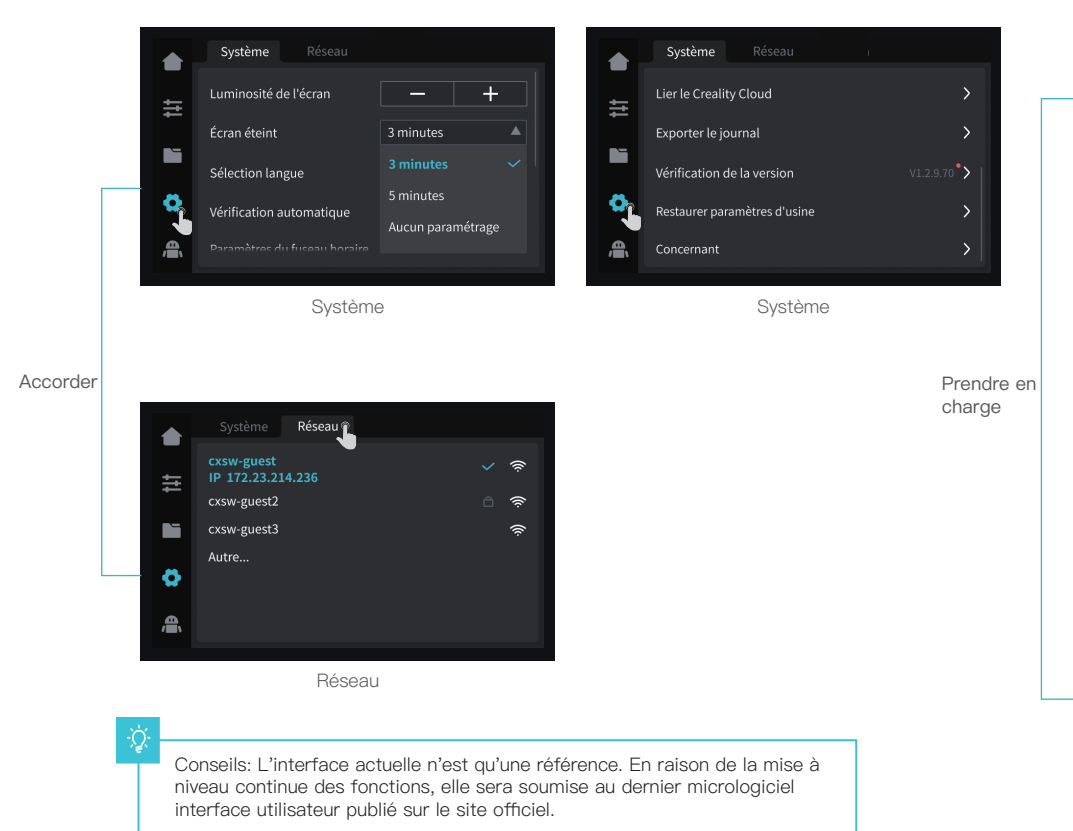

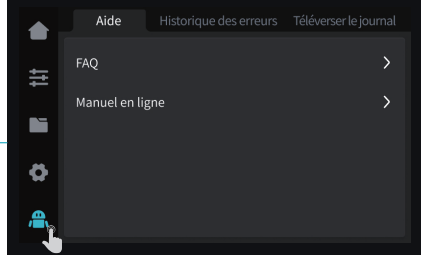

Aide

|          |               | Historique des erreurs |               |
|----------|---------------|------------------------|---------------|
|          | Code d'erreur | Temps d'occurrence     | e Fonctionner |
| t‡       | 3002          | 2023-02-06 11:52:08    |               |
|          | 3001          | 2023-02-05 11:52:08    |               |
|          | 3001          | 2023-02-04 11:50:08    |               |
| Q        | 3001          | 2023-02-04 11:36:06    |               |
| <b>A</b> |               |                        |               |
|          |               |                        |               |

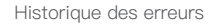

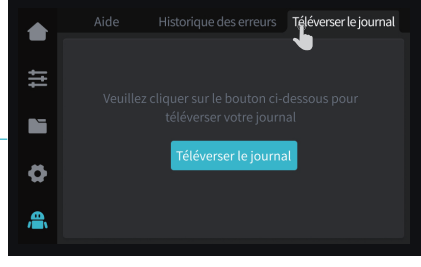

Téléverser le journal

#### 4.1 Impression d'une clé USB

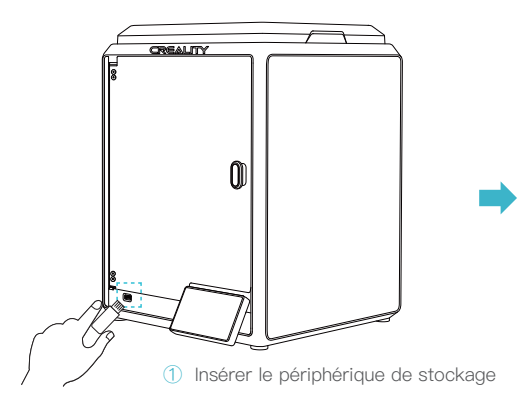

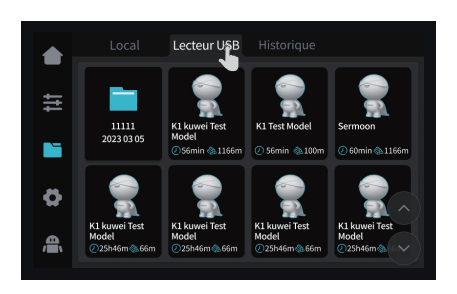

2 Modèle du disque flash USB

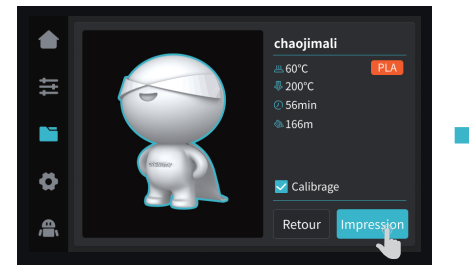

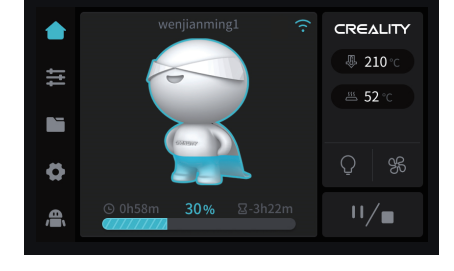

3 Sélectionner pour imprimer

(4) Impression

Conseils: L'interface actuelle n'est qu'une référence. En raison de la mise à niveau continue des fonctions, elle sera soumise au dernier micrologiciel interface utilisateur publié sur le site officiel.

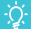

**-->**>>

#### 4.2 Impression en réseau local

**Creality Print** 

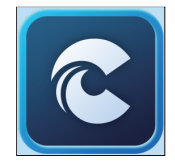

 Vous pouvez télécharger le logiciel sur (www.crealitycloud.com) ou le trouver sur une clé USB et l'installer.

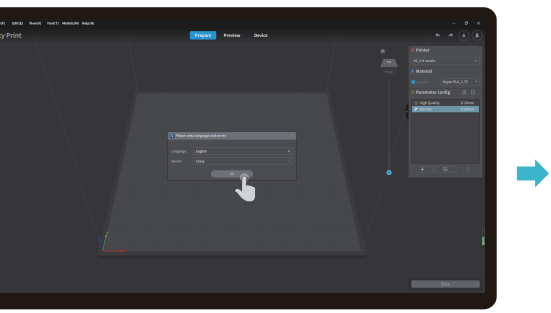

② Choisir une langue et une région

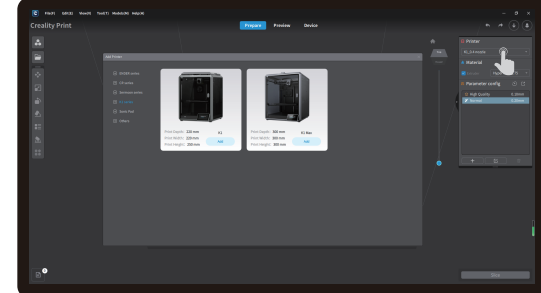

3 Choisissez une imprimante

Astuce : l'ordinateur doit être situé dans la même zone de réseau local que l'imprimante.

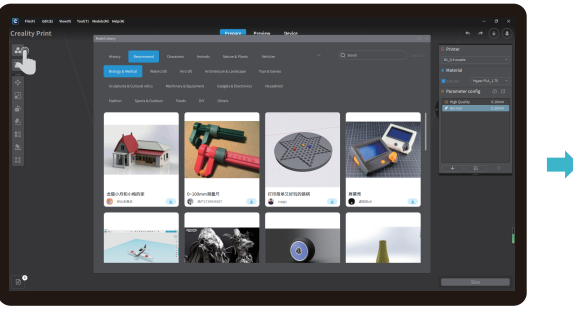

④ Cliquer sur "Bibliothèque de modèles" et sélectionner le fichier du modèle

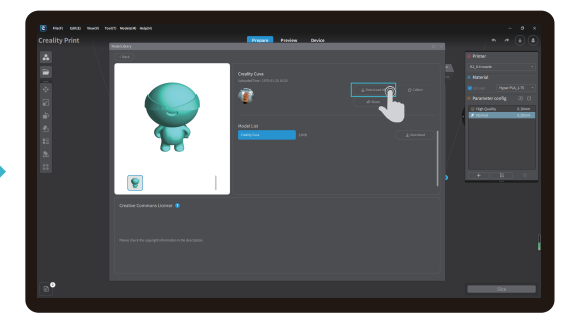

<sup>5</sup> Sélectionner pour télécharger le modèle

-Ò

Conseils: L'interface actuelle n'est qu'une référence. En raison de la mise à niveau continue des fonctions, elle sera soumise au dernier micrologiciel interface utilisateur publié sur le site officiel.

 $\cdot$ 

#### 4.2 Impression en réseau local

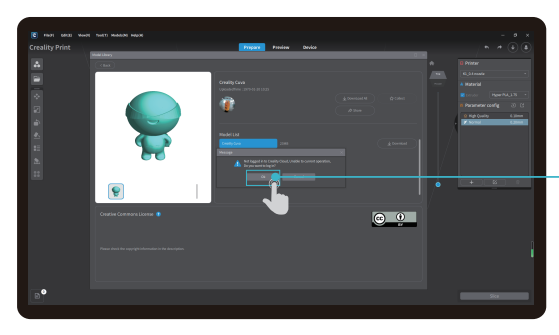

6 Connectez-vous à un compte Creality Cloud

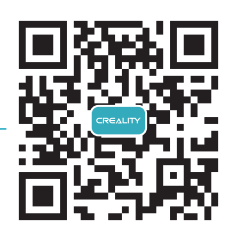

Numériser le code QR et télécharger l'appli.

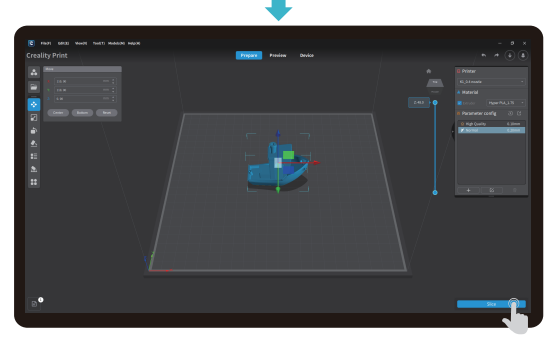

⑦ Commencer le découpage en tranches

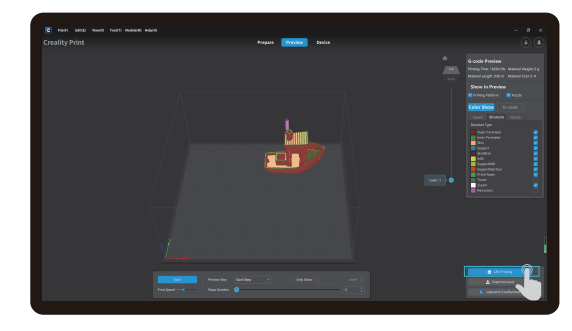

8 Sélection de l'impression en réseau local

#### 4.2 Impression en réseau local

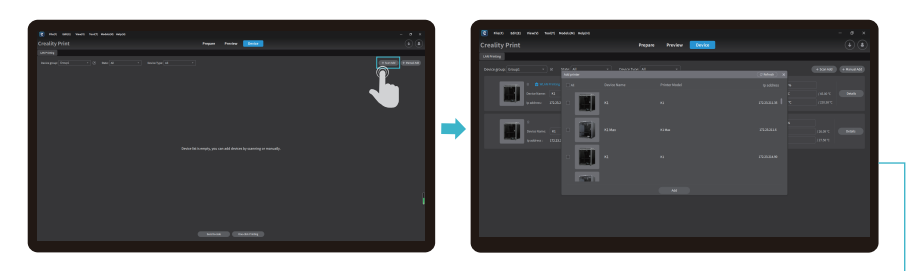

(9) Ajouter un appareil: a. Ajouter en numérisant  $\rightarrow$  Sélectionner un appareil

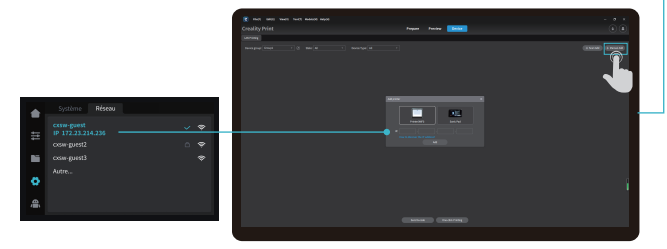

④ Ajouter un appareil : b. Ajouter un appareil en saisissant manuellement l'adresse IP

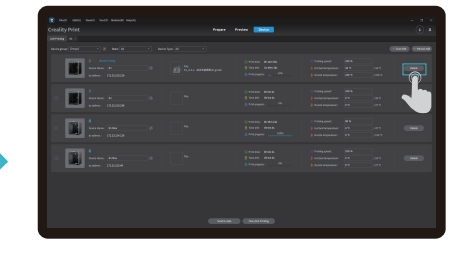

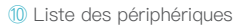

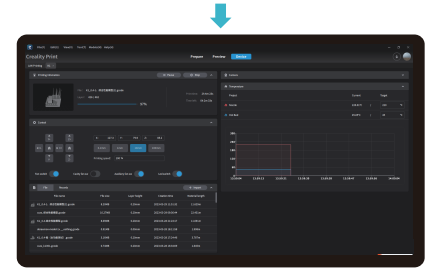

1 Détails de l'appareil

# 5. Spécification fonctionnelle

#### 5.1 Extruder、Rétracter

Extruder

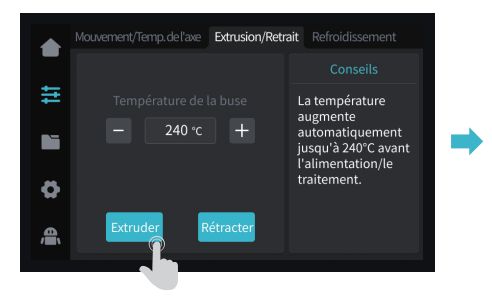

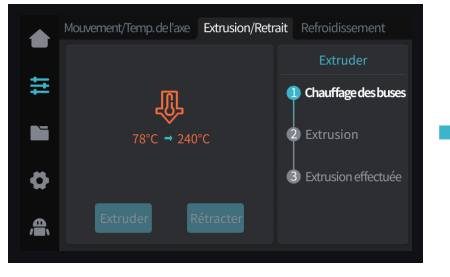

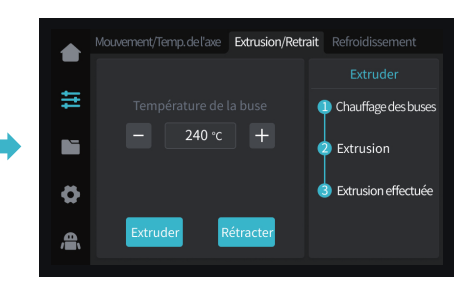

Rétracter

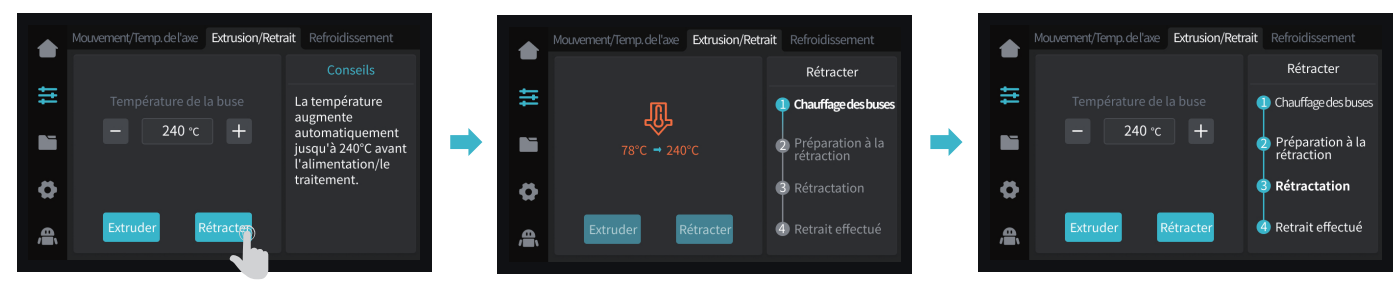

-Ò-

Conseils: L'interface actuelle n'est qu'une référence. En raison de la mise à niveau continue des fonctions, elle sera soumise au dernier micrologiciel interface utilisateur publié sur le site officiel.

**·>**>>

# 6. Conseils et entretien courant

Si l'un des problèmes susmentionnés survient et que vous ne pouvez pas le résoudre :

① Veuillez consulter le site https://www.crealitycloud.com/product, cliquez sur « Produits » et sélectionnez le bon modèle, puis cliquez sur « Connexe » pour consulter les tutoriels sur le service après-vente ;

 $\cdot$ 

2 Ou contactez notre centre de service après-vente au +86 755 3396 5666, ou envoyez un e-mail à cs@creality.com.

## 6.1 Éléments d'entretien

|                               | Instructions d'entretien                                                                                                    |                                          |  |
|-------------------------------|----------------------------------------------------------------------------------------------------|------------------------------------------|--|
| Nettoyage de la machine       | Nettoyez les débris à l'intérieur de la machine pour ne pas gêner son fonctionnement.                                                                                                    | Avant chaque impression                  |  |
|                               | Solution au blocage de l'extrudeuse : Après avoir préchauffé et retiré les filaments,<br>augmentez la température de l'extrudeuse et piquez dans l'extrudeuse de haut en<br>bas à l'aide d'un nettoyeur d'extrudeuse jusqu'à ce que les filaments bloqués soient piqués.                                                                                                    | Après le blocage de l'extrudeuse         |  |
| Extrémité chaude              | Remplacez la buse.                                                                                                    | Temps d'impression cumulé par 500 heures |  |
|                               | Vérifiez si la sortie du fil est normale, sinon, veuillez vérifier si l'extrudeuse est bloquée.                                                                                                    | Après chaque changement de filaments     |  |
|                               | Vérifiez si la buse ne contient pas de résidus de filament, si c'est le cas, chauffez la<br>buse et retirez-la avec un outil.                                                                                                    | Avant chaque impression                  |  |
| Plate–forme d'impression      | Vérifiez la surface de la plate-forme pour détecter les résidus de filaments et de colle,<br>si c'est le cas, nettoyez la surface de la plate-forme.                                                                                                    | Avant chaque impression                  |  |
| Mécanisme de mouvement        | Lubrification de l'axe optique XYZ.                                                                                                    | Temps d'impression cumulé par 500 heures |  |
|                               | Mouvement.                                                                                                    | Temps d'impression cumulé par 300 heures |  |
| Vérification automatique      | Optimisation des veines de vibration.                                                                                                    |                                          |  |
|                               | Mise à niveau automatique.                                                                                                    |                                          |  |
|                               | Replacement of filaments of the same kind: follow the normal Retreat - Feed process.                                                                                                    |                                          |  |
| Remplacement des<br>filaments | Remplacement de filaments différents : faites un préchauffage de la buse pour atteindre<br>la température cible du filament actuel ; puis retirez–le, remplacez–le par le filament<br>cible, et préchauffez la buse à la température d'extrusion du filament la plus élevée des<br>deux filaments ; alimentez pendant 30s jusqu'à ce que le filament ait été complètement<br>extrudé, et finalement réglez la température de la buse sur celle du filament actuel. | /                                        |  |

17

# 6. Conseils et entretien courant

#### 6.2 Précautions pour l'impression

6.2.1 Lubrification et maintenance

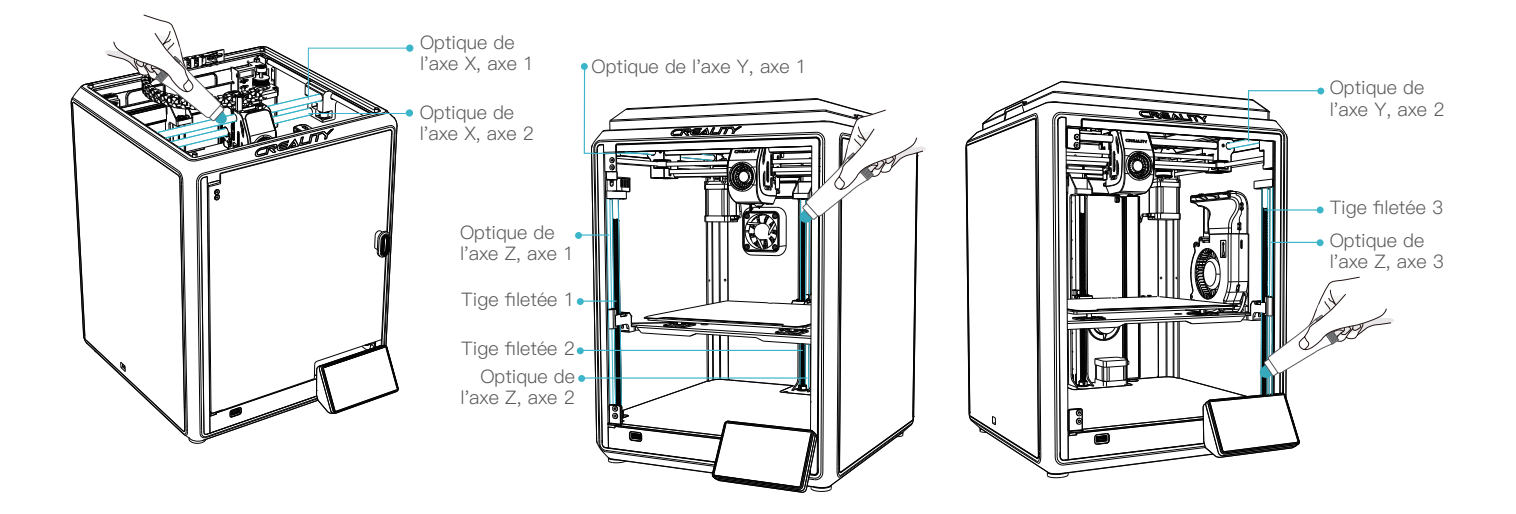

->>>

#### -Ò

Astuces : veuillez graisser et lubrifier régulièrement les zones désignées (comme indiqué sur la photo).

(La graisse peut être achetée par tout utilisateur qui souhaite assurer l'entretien de sa machine.)

# 6. Conseils et entretien courant

#### 6.2 Précautions pour l'impression

6.2.2 Entretien de la plate-forme flexible

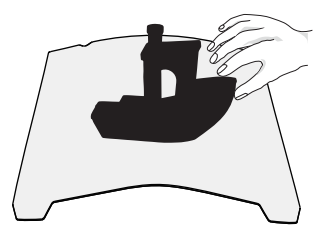

① Avec la plateforme flexible après le refroidissement du modèle imprimé Retirer de l'appareil et plier partiellement la plateforme légèrement afin de séparer le modèle de la plateforme. (Pas de pliage excessif de la plate–forme pour empêcher qu'elle ne soit déformée et inutilisable).

6.2.3 Nettoyage des débris à l'intérieur du châssis

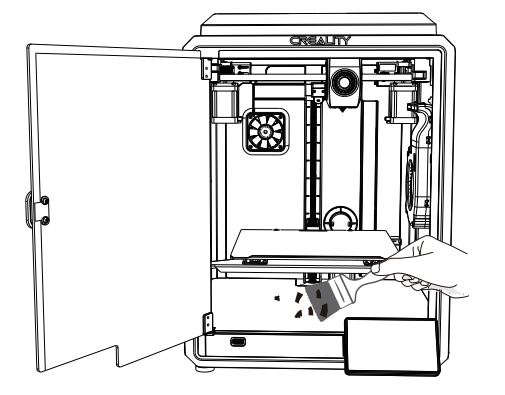

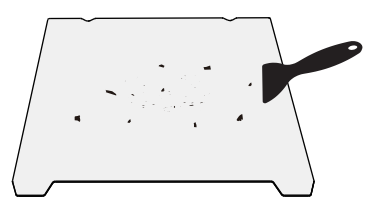

② Les résidus des filaments de la plate-forme peuvent être grattés avec une lame. Soyez attentif à la sécurité lorsque vous l'utilisez.

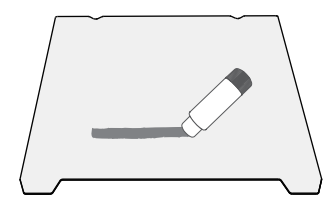

③ Lorsque la première couche du modèle n'est pas collée, il est recommandé d'appliquer uniformément du bâton de colle sur la surface de la plate-forme.

÷Ż.

Rappel : La plateforme d'impression s'usant rapidement, il est recommandé de la remplacer régulièrement afin de s'assurer de l'adhérence de la première couche du modèle.

 $\langle \langle \langle \cdot \rangle \rangle$ 

Étant donné que chaque modèle est différent, le produit réel peut être différent de l'image. Veuillez vous référer au produit réel. Le droit d'interprétation final appartient à Shenzhen Creality 3D Technology Co., Ltd.

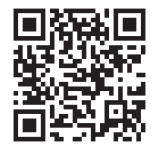

## SHENZHEN CREALITY 3D TECHNOLOGY CO., LTD.

Add:18th Floor, JinXiuHongDu Building, Meilong Road, Xinniu Community, Minzhi Street, Longhua District, Shenzhen City, China. Official Website: www.creality.com Tel: +86 755-8523 4565 E-mail: cs@creality.com

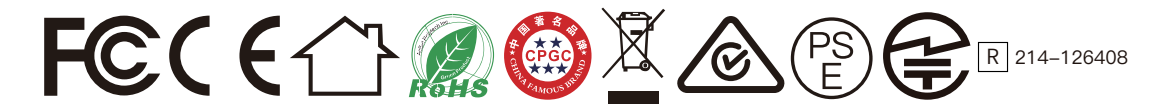